GUIDE

# FACEBOOK PARTNER ADGANG

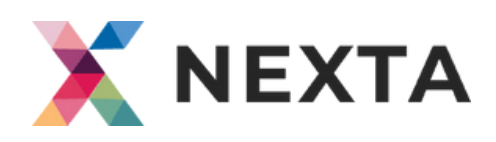

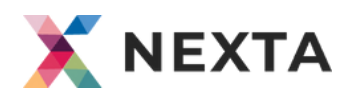

### 1) NEXTA SENDER ANMODNING DIREKTE TIL KUNDENS FB SIDE

Send link til FB side til support@nexta.io. De sender anmodning fra Business Manager til kundens FB side.

## 2) GUIDE KUNDE IGENNEM FØLGENDE:

Gå til Facebook side.

Personen skal logge ind på deres personlige Facebook profil og herefter navigerer til Facebook siden for deres virksomhed. Det skal se sådanne ud:

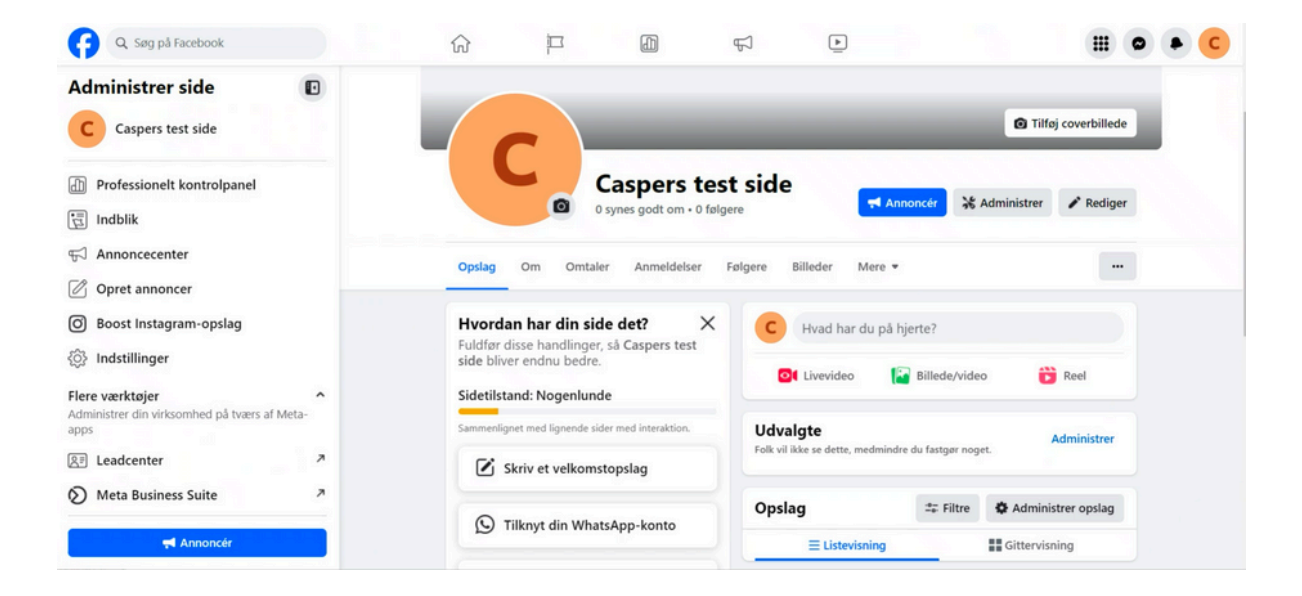

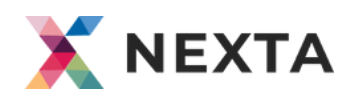

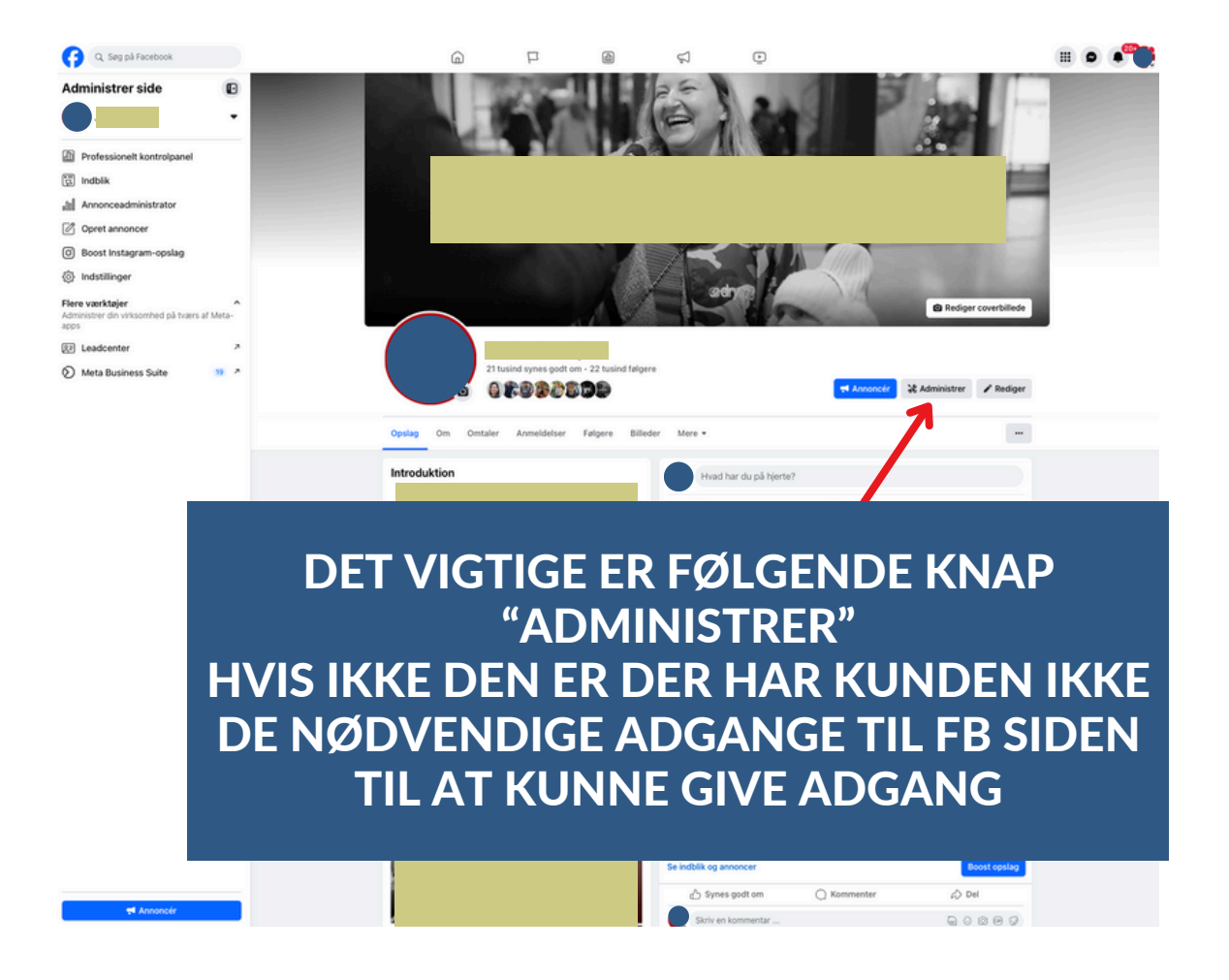

## Klik på "Administrer"

I kommer ind på følgende side:

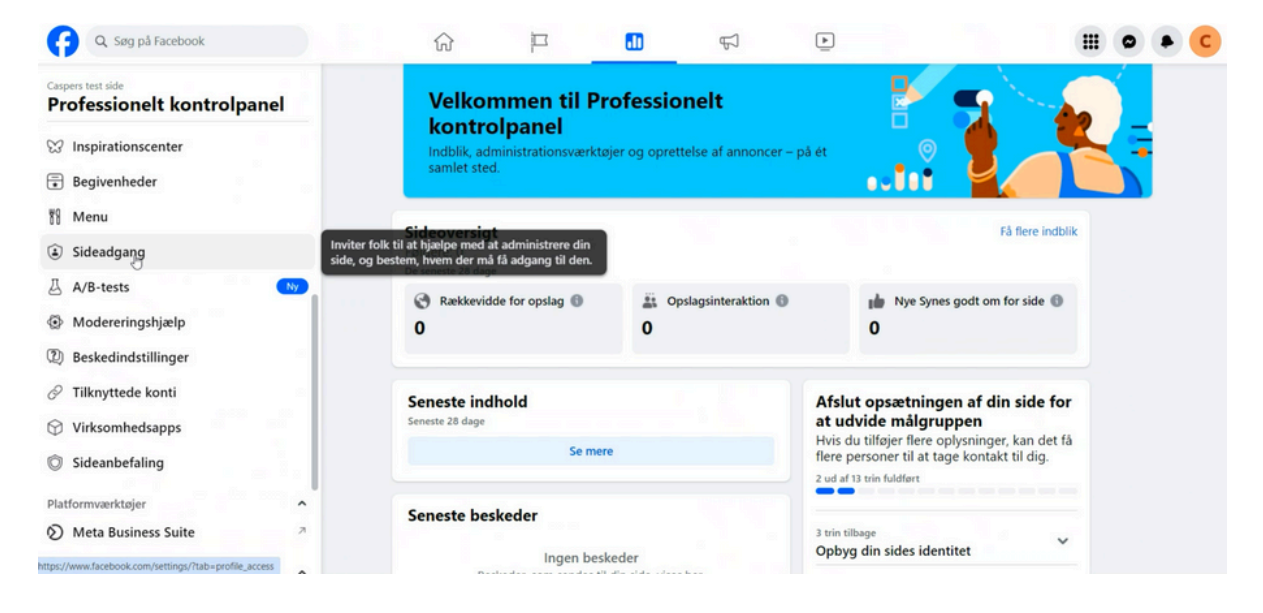

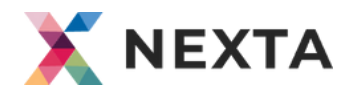

# Klik på "Sideadgang" i venstre kolonne

| Facebook               |                                                                                     | Ş                                                               | •                                                                         |
|------------------------|-------------------------------------------------------------------------------------|-----------------------------------------------------------------|---------------------------------------------------------------------------|
| controlpanel           | Velkommen til Profes<br>kontrolpanel                                                | ssionelt                                                        |                                                                           |
|                        | Indblik, administrationsværktøjer og<br>ét samlet sted.                             | ) oprettelse af annoncer – på                                   |                                                                           |
|                        |                                                                                     |                                                                 |                                                                           |
|                        | Sideoversigt                                                                        |                                                                 | Få flere indbli                                                           |
|                        | Følgere: 22.457<br>De seneste 28 dage                                               |                                                                 |                                                                           |
|                        | Rækkevidde for opslag                                                               | A Opslagsinteraktion                                            | w Nye Synes godt om for side                                              |
|                        | 1.122.818                                                                           | 228.634                                                         | 64                                                                        |
|                        |                                                                                     |                                                                 |                                                                           |
| er                     | Seneste indhold                                                                     |                                                                 | Afslut opsætningen af din side for at                                     |
| lat få konta t         | Seneste 28 dage                                                                     |                                                                 | udvide målgruppen<br>Hvis du tilføjer flere oplysninger, kan det få flere |
| ~                      | job sidst. Altså, alt der havde<br>en betydning. Hvor meget af                      | Rækkevidde for opslag Interaktion<br>778 7                      | personer til at tage kontakt til dig.<br>13 ud af 14 trin fuldført        |
| tationer på at oprette | tic. 7. maj                                                                         |                                                                 |                                                                           |
| ente                   | eller sin arbejdssituation er<br>svært, uanset om man er                            | Rækkevidde for opslag Interaktion<br>1617 33                    | Fuldført                                                                  |
| admulietrator          | On. 1. maj                                                                          |                                                                 | Oppyg ain sides identitet                                                 |
|                        | virksomhed, hvor du får lyst til<br>at lægge din salgskarriere                      | Rækkevidde for opslag Interaktion<br>1951 23                    | Angiv oplysninger og præferencer                                          |
|                        | To. 25. apr.                                                                        |                                                                 | Fuldført                                                                  |
|                        | Se mere                                                                             |                                                                 | Introducer din side                                                       |
| inte                   |                                                                                     |                                                                 | Ofte stillede snamsmål                                                    |
| injanp                 | Vejledning for nye sider                                                            |                                                                 | Svar på almindelige spørgsmål vedrørende<br>oplevelsen med de nye sider.  |
| konu                   | Skift nemt mellem din side og di                                                    | n profil                                                        | Hvilken politik gælder for den nye                                        |
| 20                     | Du er nu skiftet to så du kan<br>gjort. Skift tilbage til din profil, når du har ly | interagere som siden og få alt<br>st.                           | sideoplevelse?                                                            |
| ng                     | Lær, hvordan du                                                                     | skifter                                                         | Hvad sker der med opslag, jeg har lavet på<br>min klassiske side?         |
| · ·                    |                                                                                     |                                                                 | Er der noget indhold, der ikke bliver overført                            |
| is Suite 7             | Nyheder                                                                             |                                                                 | fra min side?                                                             |
| 19 7                   | Når du følger andre solen solen kan<br>interagere med dem i din sides feed. Handli  | du se deres opdateringer og<br>nger, du foretager der, vil være | Hvordan kan folk finde min side?                                          |
| wærktøj 🧷              | som din side.                                                                       |                                                                 | Hvad er Nyheder? Hvordan kan jeg opsætte<br>mine Nyheder?                 |
| isapps 7               | Vis Nyhede                                                                          | r                                                               | Da jeg havde en klassisk side, fulgte jeg andre                           |
| 8                      | Se alle                                                                             |                                                                 | sider. Hvad sker der med disse forbindelser på v<br>min nye side?         |
| prøve ^                |                                                                                     |                                                                 | Kan andre se de sider og nye sider, jeg følger? 🗸 🗸                       |
|                        |                                                                                     |                                                                 |                                                                           |
| ejde                   |                                                                                     |                                                                 | Vis Hjælp                                                                 |
| er                     |                                                                                     |                                                                 |                                                                           |
| 9 ^                    |                                                                                     |                                                                 |                                                                           |
| ing                    |                                                                                     |                                                                 |                                                                           |
| or nye sider           |                                                                                     |                                                                 |                                                                           |

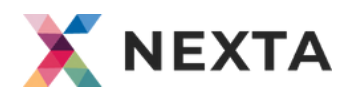

#### Her vil der stå hvilke personer der har adgang til siden:

| Q. Søg på Facebook                                                           |                   | 6                                               | P                                     | 6                      | Ş                       | ۲                |             | ₩ • 健 |
|------------------------------------------------------------------------------|-------------------|-------------------------------------------------|---------------------------------------|------------------------|-------------------------|------------------|-------------|-------|
| Indstillinger og<br>privatindstillinger                                      | Adm               | inistrer og se adg                              | ang                                   |                        |                         |                  |             |       |
| Q, Søg efter indstillinger                                                   | Pers              | oner med Facebo                                 | ok-adgang 🕚                           |                        |                         |                  | Tiifej nyt  |       |
| Præferencer<br>Tilpas din oplevelise på Facebook.                            | 2                 | Emma Gielsgaard Sletning af side, Til           | Sefort (dig)<br>adeiser, Indhold, Ber | skeder og opkald, Fa   | ellesskabsaktivitet, Ar | nnoncer, Indblik |             |       |
| Notifikationer     Tägængelighed                                             | (1                | Sander Serhaug<br>Sletning af side, Til         | adelser, Indhold, Be                  | skeder og opkald, Fa   | ellesskabsaktivitet, Ar | nnoncer, Indblik |             |       |
| Medier                                                                       |                   | Stian Ferkingstad                               | o ookald. Fællesska                   | bsaktivitet. Annonce   | r, indbik               |                  |             |       |
| ( Natindstilling                                                             | G                 | Eivind Nordbø                                   |                                       |                        |                         |                  |             |       |
| Målgruppe og synlighed<br>Kontroliér, hvem der kan se det, du deler på Faceb |                   | Sletning af side, Til                           | adelser, Indhold, Ber                 | skeder og opkald, Fa   | ellesskabsaktivitet, Ar | nnoncer, Indblik |             |       |
| Sideoplysninger     Sideoplysninger                                          |                   | Torbjørn Håvås<br>Sletning af side, Til         | adelser, Indhold, Ber                 | skeder og opkald, Fa   | ellesskabsaktivitet, Ar | nnoncer, Indblik |             |       |
| Sadan kan tolk tinde og kontakte dig     Opslag                              |                   |                                                 |                                       |                        |                         |                  |             |       |
| D Stories                                                                    | Pers              | oner med adgang                                 | til opgaver 🕚                         |                        |                         |                  | Tiltej nyt  |       |
| 73 Sideopsætning                                                             | Faelle<br>Faelles | sskabsadministrator<br>Iskabsadministratorer ka | er<br>In styre chatkommer             | ntarer, suspendere e   | lier fjerne             |                  | Administrer |       |
| Reels                                                                        | persor<br>side.   | ner, som overtræder fæl                         | lesskabsreglerne, og                  | g se alle administrate | orer af denne           |                  |             |       |
| Følgere og offentligt indhold                                                | Virk              | somhedsportefølj                                | e-adgang O                            |                        |                         |                  |             |       |
| 🏷 Side og tag                                                                |                   |                                                 |                                       |                        |                         |                  |             |       |
| 2 Blokering                                                                  |                   |                                                 |                                       |                        |                         |                  |             |       |
| Betalinger<br>Administrer dine betalingsoplysninger og -aktivit              |                   |                                                 |                                       |                        |                         |                  |             |       |
| Annoncebetalinger                                                            |                   |                                                 |                                       |                        |                         |                  |             |       |
| Tilladelser<br>Administrer, hvilke oplysninger Facebook bruger t             |                   |                                                 |                                       |                        |                         |                  |             |       |
| 🖉 Tilknyttede konti                                                          |                   |                                                 |                                       |                        |                         |                  |             |       |
| Apps og websites                                                             |                   |                                                 |                                       |                        |                         |                  |             |       |
| S Aktivitet uden for Facebook                                                |                   |                                                 |                                       |                        |                         |                  |             |       |
| Dine oplysninger<br>Få adgang til en log med din aktivitet og indstillin     |                   |                                                 |                                       |                        |                         |                  |             |       |
| E Aktivitetslog                                                              |                   |                                                 |                                       |                        |                         |                  |             |       |
| :0 Adgang og kontrol                                                         |                   |                                                 |                                       |                        |                         |                  |             |       |
| E Få adgang til dine oplysninger                                             |                   |                                                 |                                       |                        |                         |                  |             |       |
| Download dine oplysninger                                                    |                   |                                                 |                                       |                        |                         |                  |             |       |
| Ressourcer                                                                   |                   |                                                 |                                       |                        |                         |                  |             |       |
| Journalistressourcer                                                         |                   |                                                 |                                       |                        |                         |                  |             |       |

# Og der vil være en partneranmodning fra Nexta.io som man skal besvare:

| Indstillinger og<br>privatindstillinger                                          | Administrer og se adgang                                                                                                    |                     |
|----------------------------------------------------------------------------------|----------------------------------------------------------------------------------------------------|---------------------|
| Q Søg efter indstillinger                                                        | Personer med Facebook-adgang                                                                                                    | Tilføj nyt          |
| Præferencer<br>Tilpas din oplevelse på Facebook.                                 | Casper Rasmussen (dig)<br>Sletning af side, Tilladelser, Indhold, Beskeder og opkald, Fællesskabsaktivitet, Annonce                                                                                    | •••                 |
| Reaktionspræferencer                                                             |                                                                                                    |                     |
| A Notifikationer                                                                 | Personer med adgang til opgaver                                                                                                    | Tilføj nyt          |
| Medier  Natindstilling                                                           | Fællesskabsadministratorer<br>Fællesskabsadministratorer kan styre chatkommentarer, suspendere eller fjerne personer,<br>som overtræder fællesskabsreglerne, og se alle administratorer af denne side. | Administrer         |
| Målgruppe og synlighed<br>Kontrollér, hvem der kan se det, dy deler på Facebook. | Partnere med adgang 🚯                                                                                                    |                     |
| Sideoplysninger                                                                  | Afventende adgangsanmodninger<br>Gennemgå anmodninger fra partnere, der ønsker at hjælpe med at administrere din side.                                                                                 |                     |
| Sådan kan folk finde og kontakte dig                                             |                                                                                                    |                     |
| Opslag                                                                           | Access requested: Indblik, Annoncer                                                                                                    | Anmod om gennemgang |
| D Stories                                                                        |                                                                                                    | ₽.                  |

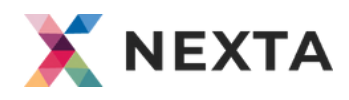

Er anmodningen der ikke? Så er det fordi der en Virksomhedsportefølje tilknyttet siden der ejer siden:

| 🕞 Q. Søg på Facebook                                            |                                                                                                    | · • • |
|-----------------------------------------------------------------|----------------------------------------------------------------------------------------------------|-------|
| Indstillinger og<br>privatindstillinger                         | Administrer og se adgang                                                                                                    |       |
| Q, Søg efter indstillinger                                      | Personer med Facebook-adgang 💿 Titlej nyt                                                                                                    |       |
| Præferencer<br>Tilpas din opleveltse på Facebook.               | Emma Gielsgaard Sefort (dig) *** Stensing af side, Tilladetker, Indhold, Beskeder og opkald, Fællesskabsaktivitet, Annoncer, Indhilk ***                        |       |
| Reaktionspræferencer                                            |                                                                                                    |       |
| A Notifikationer                                                | Personer med adgang til opgaver 💿 Tillaj nyt                                                                                                    |       |
| Tilgængelighed                                                  | Fællesskabsadministratorer                                                                                                    |       |
| Medier                                                          | Fællesskabsadministratorer kan styre chatkommentarer, suspendere eller fjerne personer, som overtræder fællesskabsregierne, og se alle administratorer af denne |       |
| C Natindstilling                                                | side.                                                                                                    |       |
| Målgruppe og synlighed                                          | Virksomhedsportefølje-adgang                                                                                                    |       |
| Sideoplysninger                                                 | T Ina Geesgaard Kristensen<br>Viksomhedsporteføle (id: 846210556380521)                                                                                         |       |
| 🖧 Sådan kan folk finde og kontakte dig                          | SHITS Shinhypnose Radove v/Tina Kristensen                                                                                                    |       |
| 🕾 Opslag                                                        |                                                                                                    |       |
| Stories                                                         |                                                                                                    |       |
| ₽ Sideopsætning                                                 |                                                                                                    |       |
| C Reels                                                         |                                                                                                    |       |
| Følgere og offentligt indhold                                   |                                                                                                    |       |
| Side og tag                                                     |                                                                                                    |       |
| A Blokering                                                     |                                                                                                    |       |
| Betalinger<br>Administrer dine betalingsoplysninger og -aktivit |                                                                                                    |       |
| Annoncebetalinger                                               |                                                                                                    |       |
| Tilladelser                                                     |                                                                                                    |       |

Ved det tilfælde kræver det at vi gennemgår det i et videokald. Jeg anbefaler Teams for der kan overtage skærmen ellers så er Google meet fint for det har stort set alle.

Book mig, dig og kunden i 30 min.